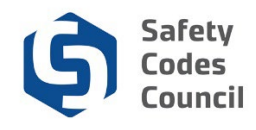

## **View Council Connect Without Signing In**

This tutorial walks you through the steps to find and view information in Council Connect without being signed in. While you can view some information, you must be logged in to register for a course or exam, to purchase anything from the online store, or to apply for SCO or ME certification or organization accreditation.

## **Access Sign In Page**

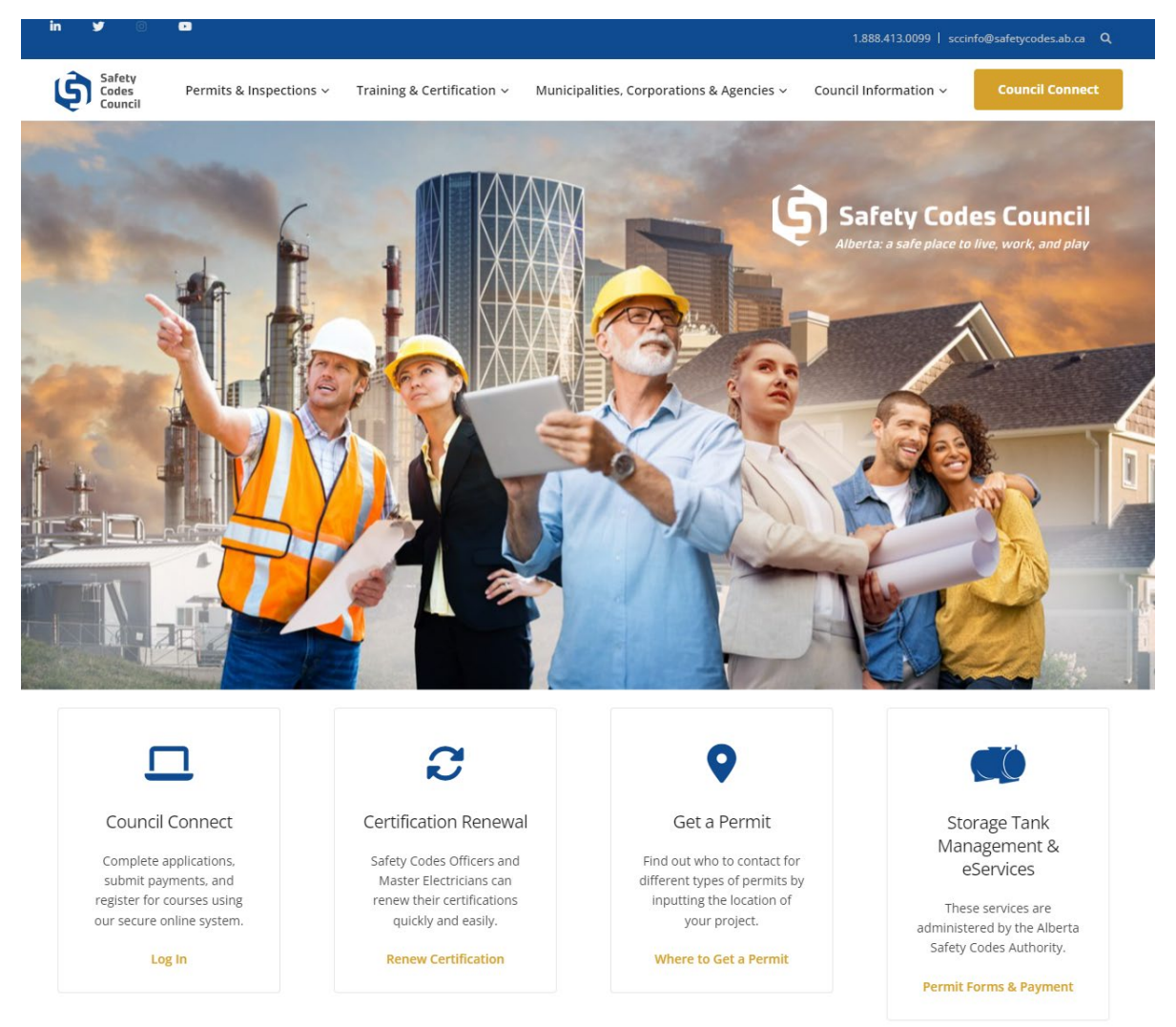

- 1. From the Safety Codes Council website:
  - a. Click Council Connect from the menu bar in the top right

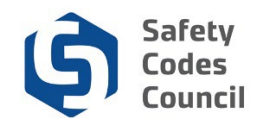

## Sign In Page

| Council <b>Connect</b>                                                                                           |                                                                                                    |           |                                 |  | ⊞ My Account |
|----------------------------------------------------------------------------------------------------|----------------------------------------------------------------------------------------------------|-----------|---------------------------------|--|--------------|
|                                                                                                    | My Account Courses/ Exams Learning Path Online Store Credential Search Help                                               |           |                                 |  |              |
|                                                                                                    | Sign In or Create an Account                                                                                              |           |                                 |  |              |
|                                                                                                    | lease sign in or create a new user account. If your login information is displayed below, then you are already logged in. |           |                                 |  |              |
|                                                                                                    |                                                                                                    | Login     |                                 |  |              |
|                                                                                                    |                                                                                                    | Email:    | someone@example.com             |  |              |
|                                                                                                    |                                                                                                    | Password: | Password                        |  |              |
|                                                                                                    |                                                                                                    |           | Remember me                     |  |              |
|                                                                                                    |                                                                                                    |           | Uncheck if on a public computer |  |              |
|                                                                                                    |                                                                                                    |           | Forgot your password?           |  |              |
|                                                                                                    |                                                                                                    |           | Create an account               |  |              |
| Not a registered user yet?                                                                                       |                                                                                                    |           |                                 |  |              |
| If you are a new visitor and do not already have a username and login, please register and create a new account. |                                                                                                    |           |                                 |  |              |
|                                                                                                    |                                                                                                    |           |                                 |  |              |
| © 2018 Safety Codes Council. All Rights Reserved.                                                                |                                                                                                    |           |                                 |  |              |

- 1. From the Sign In or Create an Account page you can access the following:
  - a. **My Account:** sign-in or create an account
  - b. **Courses/ Exams**: lookup courses and exam events. (Please note you cannot register for courses and/or exams until you create an account and/or sign in.)
  - c. Learning Path: access the Learning Path to learn about the course and exam requirements for any certification discipline level

- d. **Online Store:** lookup products or publications (you cannot make purchases until you create an account and/or sign in)
- e. Credential Search: search for master electricians, SCOs, or accredited businesses
- f. Help: access Resources (for PDF), Contact Us (for Council contact information)

**Note**: There are additional tutorials for all of the above tasks.